## ••• verifone

https://verifone.cloud/docs/device-management/device-management-user-guide/rollouts/parametermanagement/adddelete Updated: 09-Nov-2022

## **Add/Delete Parameters**

The **Parameter Management** feature provides the flexibility to add and delete parameters for basic as well as advanced parameters. A new instance can also be added and deleted.

Follow the option sequence below to add/delete parameters/instances.

Verifone Central -> Device Management -> Devices -> View Devices -> Device Details ->

**Details** -> **Parameters** 

| com.verifone.cardreader : 0.29.1 |    |             |  |  |  |  |
|----------------------------------|----|-------------|--|--|--|--|
| •                                | Ge | eneral      |  |  |  |  |
|                                  | •  | Content     |  |  |  |  |
|                                  | •  | CreditCard  |  |  |  |  |
|                                  | •  | Currency    |  |  |  |  |
|                                  |    | <b>Ü</b> 4  |  |  |  |  |
|                                  | •  | C DebitCard |  |  |  |  |
|                                  |    | Language    |  |  |  |  |
|                                  |    | Merchant    |  |  |  |  |
|                                  |    | R Product   |  |  |  |  |

Click the respective icon to add/delete parameter/instance.

| Install > O Current O Last 7 Days   | Memory >       | Currency                              |
|-------------------------------------|----------------|---------------------------------------|
| Profile Details History Jobs        | _              | currency                              |
| Software Software Status Parameters | Diagnostic Pro | Currency Identifier                   |
| General     General     Gontent     |                | Currency Code<br>CUB<br>exponent<br>2 |
| CreditCard                          |                |                                       |

Enter the parameter details and click Add to add a parameter.

| 9' | Device Management 🌱 Reports 🌱 Administ |                | Add Instance for Currency      |
|----|----------------------------------------|----------------|--------------------------------|
|    | Install ><br>O Current O Last 7 Days   | Memory >       | Gurrency                       |
|    | Profile <b>Details</b> History Jobs    |                |                                |
|    | Software Software Status Parameters    | Diagnostic Pro | 1                              |
|    | com.verifone.cardreader : 0.29.1       |                | Currency Code                  |
|    | ▼ General                              |                | SUCCESS                        |
|    | Content                                |                | Parameters saved successfully. |
|    | CreditCard                             |                |                                |
|    | Currency                               |                |                                |
|    | DebitCard                              |                |                                |
|    | Language                               |                |                                |
|    | Merchant                               |                |                                |

A confirmation popup message is displayed saying that the Parameters were added successfully.

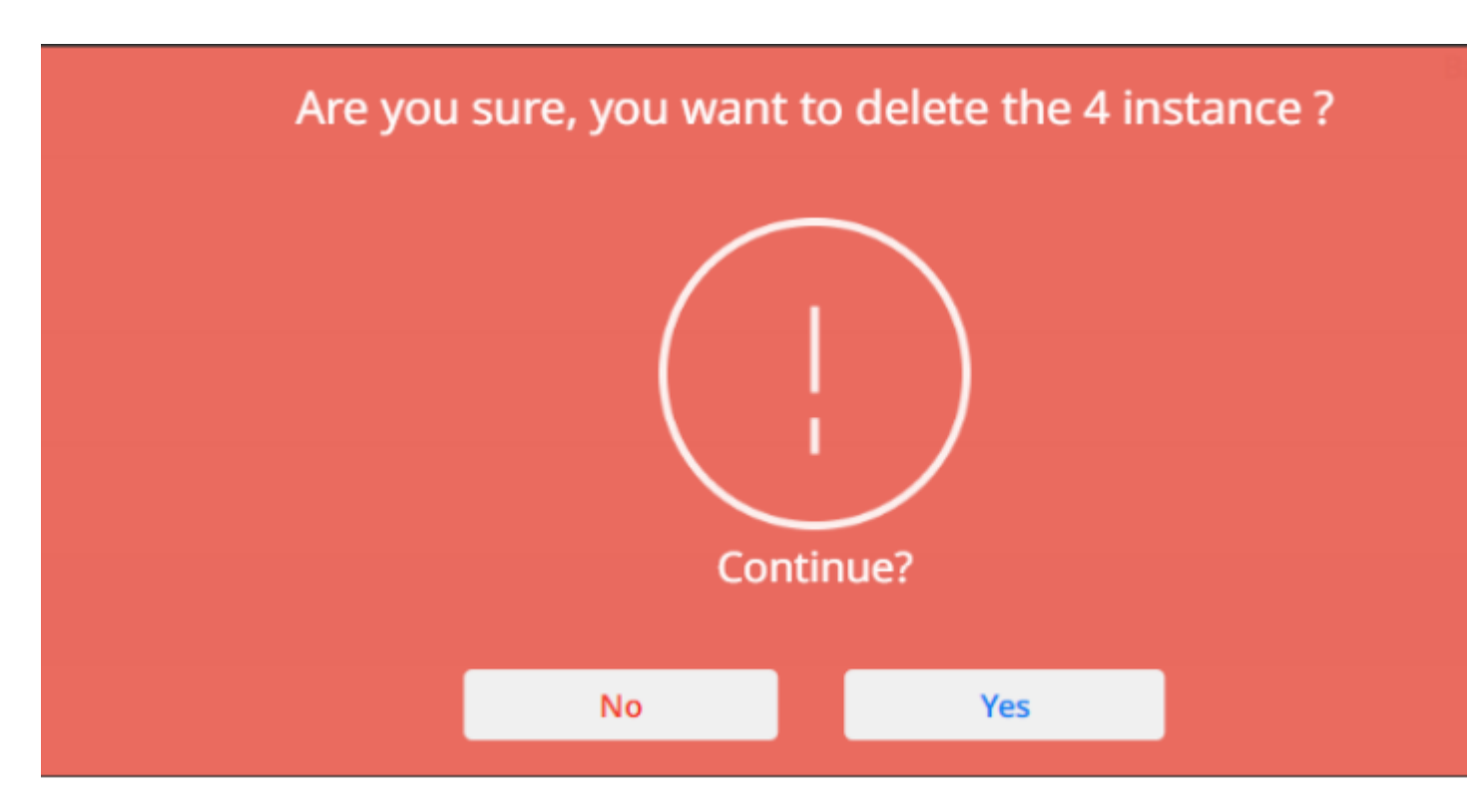

A confirmation popup message is displayed before deleting the instance.